## WinMENTOR

## TICHETE DE MASA

Tichetele de masa se inregistraza pe macheta "Drepturi in natura/Sume asimilate salariatilor" din Salarii – Nomenclatorare. Un exemplu se regaseste in Figura. 1.

| Drepturi în natura/sume asimilate salarilor<br>Denumire<br>Tichete de masa                                                                                                    | Tichet de Masa | Da                                                          | lesire                | •<br>• |
|----------------------------------------------------------------------------------------------------|----------------|-------------------------------------------------------------|-----------------------|--------|
| Lip ■ Drepturi in natura<br>_ Sume asimilate salariilor                                                                                                    |                | Se impoziteaza?<br>Participa la deduce<br>Se colecteaza TVA | Da<br>eri? Da<br>\? ? |        |
| Articol asociat :<br>nedefinit<br>Mod acordare :                                                                                                    | Contributii    | c <b>alculate</b> :<br>Denumire                             | Tip                   |        |
| <ul> <li>coresp.zilelor lucrate in luna de calcul (nu mai mult decat zile lui<br/>coresp.zilelor lucratoare din luna de calcul<br/>coresp.zilelor lucratoare din luna urmatoare celei de calcul<br/>cantitate fixa lunara<br/>cantitate limita in functie de zilele lucrate<br/>corespunzator zilelor lucrate, exclusiv zilele libere legale</li> </ul> | cratoare)      |                                                             |                       | T      |
| Cantitate : 1 Pret :                                                                                                    | 9,35           | Data ada                                                    | ugarii : 31.03        | 3.2016 |

Fig 1

Pentru preluarea corecta a acestora in declaratia 112, este necesar sa se bifeze pe DA la optiunea "Tichet de masa". In cazul in care, se impoziteaza, participa la deduceri - trebuie specificat acest lucru in configurare. Impozitul aferent tichetelor de masa este retinut din salariu, cumulandu-se cu impozitul general.

In Conditii de salarizare se asociaza acest drept in natura angajatilor:

| - Contract 1 Persoana<br>S S<br>- Data intocmirii 01.01.2013 S<br>- Data intrarii in vigoare: 01.01.2013 Marca 1<br>- Data inregistrare ITM:                 |                    | Igsire<br>Modific                                  |
|----------------------------------------------------------------------------------------------------|--------------------|----------------------------------------------------|
| nregistrarea se exporta in "Registrul General de Evidenta al Salariatilor"<br>cti <u>v</u> itate <mark>Salarizare Con</mark> tributii Date suplimentare Regi | ' Da               | Data consemnarii 22.03.2016                        |
| Forma salarizare                                                                                                    | alar negociat brut | 0     lei       Brot     Iunar       2.700     lei |
| 5 Drenturi in natura/Sume asimilate salariilor                                                                                                    | r Cla              | sificatie economica                                |
| Tichete de masa                                                                                                    | - cu               |                                                    |

## **WinMENTOR**

Ultimul pas este rezolvare a tichetelor este pe macheta Drepturi in natura/Sume asimilate salariatilor din Salarii - Salarizare.

| Drepturi in natura/Sume asimilate salariilor                                                       |               |                                                                          |       |                                   |         |       |               |            |            |   |
|----------------------------------------------------------------------------------------------------|---------------|--------------------------------------------------------------------------|-------|-----------------------------------|---------|-------|---------------|------------|------------|---|
| Drept/Suma Formatia<br>Tichete de masa nedefinit<br>Data 20 Februarie 2016<br>Preluare beneficiari |               | Diminuare stoc :<br>Gestiune livrare:<br>nedefinit<br>Generare diminuare |       | Tip contabil livrare<br>nedefinit |         |       | Salvez        |            |            |   |
|                                                                                                    | [             | Zile                                                                     |       | Cantitate                         | :       |       |               |            |            |   |
| 1 Nr Marca Angajat                                                                                 | CNP           | Lucrate                                                                  | UM Ca | alc. Retineri                     | Predat  | Pret  | Valoare       | TVA        | Observatii |   |
| ▶ 1 1 S S                                                                                          | 2900813046223 | 21                                                                       |       | 21                                | 21      | 9,35  | 196,35        | 0          |            |   |
|                                                                                                    |               |                                                                          |       |                                   |         |       |               |            |            | ¥ |
|                                                                                                    | TOTAL         | .: Cantitate                                                             | : 2   | <b>:1,00</b> V                    | aloare: | 196,3 | 1 <b>5</b> Va | loare TVA: | 0          |   |

Fig 3

Pentru descarcarea automata a tichetelor de masa se va da click pe butonul "Generare diminuare". In functie de constanta generala - Personal salarizare - "Drepturi in natura: mod descarcare gestiune" - la actionarea butonului se va genera o diminuare de stoc sau un bon de consum.

Tipul contabil asociat tichetelor de masa poate fi de forma:

| Caracteri        | zare contabila articole                                               | ;                                                                                                    |                         |                                           |             |  |  |
|------------------|-----------------------------------------------------------------------|----------------------------------------------------------------------------------------------------|-------------------------|-------------------------------------------|-------------|--|--|
| <u>D</u> enumire | pentru identificare (<br>Simbol vitilizate Date ger                   | fichete de masa<br>nerale                                                                                                    |                         | Lesire<br>Modific                         | <<br>+<br>- |  |  |
| Form             | area pretului de inreg                                                | gistrare contabil                                                                                                    | a                       |                                           |             |  |  |
|                  | Contine diferente d                                                   | de pret Nu                                                                                                    | TVA nee <u>x</u> igibil | nu are ! pe toata valoarea numai pe adaos |             |  |  |
|                  | La analiticul fiecarui %TVA,<br>TVA neexigibil pe a <u>n</u> aliticul |                                                                                                    |                         |                                           |             |  |  |
| М                | etoda de gestiune                                                     | <ul> <li>FIFO - primul intrat, primul iesit</li> <li>LIFO - ultimul intrat, primul iesit</li> <li>PMP - pret mediu ponderat</li> <li>IDS - identificare specifica</li> <li>VALORIC - fara evidenta cantitativa</li> </ul> |                         |                                           |             |  |  |

Fig 4